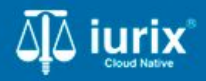

#### Tutoriales - Módulo Documentos electrónicos

# Ver y recibir las presentaciones externas

# Ver y recibir las presentaciones externas

#### Introducción

Este tutorial te guiará a través del proceso de gestión de presentaciones externas en lurix Cloud.

#### Objetivo

- Consultar las presentaciones externas.
- Incorporar a los expedientes las presentaciones externas.

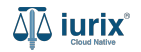

Selecciona la opción **Documentos electrónicos** del menú superior.

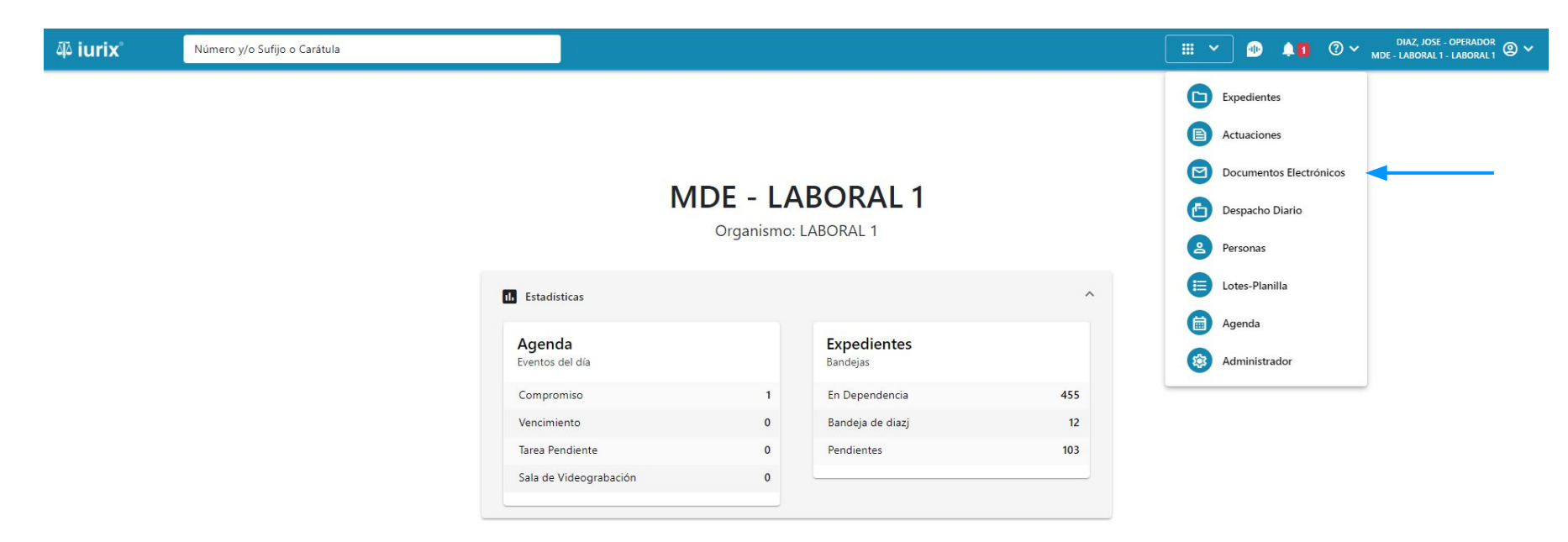

También puedes seleccionar la campana de novedades. Dicha campana mostrará el contador en color rojo siempre y cuando existan presentaciones sin confirmar.

| 췍 iurix | Número y/o Sufijo o Carátula |                           |                           |                         |     | · · · | • | ⑦ ∽ DIAZ, JOSE - OPERADOR<br>MDE - LABORAL 1 - LABORAL 1 @ ∽ |
|---------|------------------------------|---------------------------|---------------------------|-------------------------|-----|-------|---|--------------------------------------------------------------|
|         |                              | <b>MDE</b><br>Or          | <b>- LA</b><br>ganismo: 1 | BORAL 1<br>LABORAL 1    |     |       | Ť |                                                              |
|         |                              | d. Estadísticas           |                           |                         |     |       |   |                                                              |
|         |                              | Agenda<br>Eventos del día |                           | Expedientes<br>Bandejas |     |       |   |                                                              |
|         |                              | Compromiso                | 1                         | En Dependencia          | 455 |       |   |                                                              |
|         |                              | Vencimiento               | 0                         | Bandeja de diazj        | 12  |       |   |                                                              |
|         |                              | Tarea Pendiente           | 0                         | Pendientes              | 103 |       |   |                                                              |
|         |                              | Sala de Videograbación    | 0                         |                         |     |       |   |                                                              |
|         |                              |                           |                           |                         |     |       |   |                                                              |

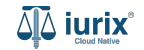

En la Bandeja de entrada, se listarán las presentaciones realizadas a través de lurix Online y las contestaciones de oficios enviados a través del Bus Federal de Justicia.

| ۵۵ iurix°                                                                                             | Número y/o Sufij    | jo o Carátula          |                                                                |             |                               | Documentos Ele                                             | ctrónicos 🗸   | DIAZ JORGE - OPERADOR<br>MDE - CIVIL 1 - CIVIL 1 |  |  |  |
|----------------------------------------------------------------------------------------------------|---------------------|------------------------|----------------------------------------------------------------|-------------|-------------------------------|------------------------------------------------------------|---------------|--------------------------------------------------|--|--|--|
| CIVIL 1<br>Documentos Electrónicos de JUZGADO CIVIL, COMERCIAL Y MINAS Nº 1 TESTING - Bandeja Entrada |                     |                        |                                                                |             |                               |                                                            |               |                                                  |  |  |  |
| Bandeja Entrada                                                                                       | - M                 | <del>ás filtr</del> os |                                                                |             |                               |                                                            |               |                                                  |  |  |  |
| Acciones 🔹                                                                                            |                     |                        |                                                                |             |                               |                                                            |               |                                                  |  |  |  |
| PRI   INR   ERE                                                                                       | Fecha ingreso       | Expediente             | Carátula                                                       | C/Hab       | Emisor                        | Ubicación actual                                           | Actuación     | Documento                                        |  |  |  |
| $\odot \odot \odot$                                                                                   | 13/4/2023, 14:07:04 | EXP 202/18             | SERGIO DANIEL C/ S/ COBRO DE PESOS                             |             | MESA DE AYUDA -<br>USUARIO 36 | MESA DE ENTRADAS - Villa<br>Mercedes - CAMARA CIVIL,       | ESCEXT 135/23 | CONTESTACIÓN OFICIO A PODER<br>JUDICIA           |  |  |  |
| $\odot \odot \odot$                                                                                   | 13/4/2023, 14:07:04 | EXP 202/18             | SERGIO DANIEL C/ S/ COBRO DE PESOS                             | $\triangle$ | MESA DE AYUDA -<br>USUARIO 36 | MESA DE ENTRADAS - Villa<br>Mercedes - CAMARA CIVIL,       | ESCEXT 150/23 | CONTESTACIÓN OFICIO A PODER<br>JUDICIA           |  |  |  |
| $\odot \odot \odot$                                                                                   | 13/4/2023, 14:07:04 | EXP 202/18             | SERGIO DANIEL C/ S/ COBRO DE PESOS                             | $\triangle$ | MESA DE AYUDA -<br>USUARIO 36 | MESA DE ENTRADAS - Villa<br>Mercedes - CAMARA CIVIL,       | ESCEXT 162/23 | CONTESTACIÓN OFICIO A PODER<br>JUDICIA           |  |  |  |
| $\odot \odot \odot$                                                                                   | 13/4/2023, 14:07:04 | EXP 202/18             | SERGIO DANIEL C/ S/ COBRO DE PESOS                             | $\wedge$    | ESCEXT                        | MESA DE ENTRADAS - Villa<br>Mercedes - CAMARA CIVIL,       | ESCEXT 110/23 | CONTESTACIÓN OFICIO A PODER<br>JUDICIA           |  |  |  |
| 000                                                                                                   | 21/9/2022, 09:54:46 | EXP 309/17             | ESTADO DE LA PROVINCIA DE SALTA C/<br>DANONE ARGENTINA S.A. S/ | $\wedge$    | ESCEXT                        | CAMBIO DE CIRSCUNSCRIPCIÓN<br>cambio de cirscunscripción   | ESCEXT 266/22 | ESCRITO                                          |  |  |  |
| 000                                                                                                   | 23/4/2020, 00:24:31 | EXP 188999/9           | MMA S/ AMPARO                                                  | No          | ESCEXT                        | JUEZ - San Luis - JUZGADO CIVIL,<br>COMERCIAL Y MINAS Nº 1 | ESCEXT 215/20 | ESCRITO                                          |  |  |  |
| $\bigcirc \bigcirc \bigcirc \bigcirc$                                                                 | 28/3/2020, 12:54:10 | EXP 188999/9           | MMA S/ AMPARO                                                  | No          | ESCEXT                        | JUEZ - San Luis - JUZGADO CIVIL,<br>COMERCIAL Y MINAS Nº 1 | ESCEXT 214/20 | ESCRITO                                          |  |  |  |
| $\bigcirc \bigcirc \bigcirc \bigcirc$                                                                 | 20/2/2020, 11:24:03 | EXP 70/20              | PA S/SUCESIÓN AB INTESTATO                                     | No          | ESCEXT                        | MESA DE ARCHIVO - San Luis -<br>DIRECCION GENERAL DE       | ESCEXT 159/20 | PRESENTACIÓN                                     |  |  |  |
| $\odot \odot \odot$                                                                                   | 20/2/2020, 11:19:55 | EXP 148/18             | ROXANA TORRES S/ ACCION DE NULIDAD                             | No          | ESCEXT                        | MESA DE ENTRADAS - San Luis -<br>DEFENSORIA CIVIL TESTING  | ESCEXT 157/20 | PRESENTACIÓN DE PRUEBAS                          |  |  |  |
|                                                                                                    |                     |                        |                                                                |             |                               |                                                            | Página: 100 👻 | 101 - 200 de 323                                 |  |  |  |

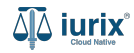

Puedes refinar la búsqueda por distintos criterios.

| ∯ iurix°                                                                                              | Número y/o Sufij    | jo o Carátula |                                                                |           |                               | Documentos Ele                                             | ctrónicos 🗸   | DIAZ JORGE - OPERADOR<br>MDE - CIVIL 1 - CIVIL 1 |  |  |  |
|----------------------------------------------------------------------------------------------------|---------------------|---------------|----------------------------------------------------------------|-----------|-------------------------------|------------------------------------------------------------|---------------|--------------------------------------------------|--|--|--|
| CIVIL 1<br>Documentos Electrónicos de JUZGADO CIVIL, COMERCIAL Y MINAS Nº 1 TESTING - Bandeja Entrada |                     |               |                                                                |           |                               |                                                            |               |                                                  |  |  |  |
| Bandeja Entrada 🔹 = Más filtros                                                                       |                     |               |                                                                |           |                               |                                                            |               |                                                  |  |  |  |
| Acciones 🔹                                                                                            |                     |               |                                                                |           |                               |                                                            |               |                                                  |  |  |  |
| PRI   INR   ERE                                                                                       | Fecha ingreso       | Expediente    | Carátula                                                       | C/Hab     | Emisor                        | Ubicación actual                                           | Actuación     | Documento                                        |  |  |  |
| $\odot \odot \odot$                                                                                   | 13/4/2023, 14:07:04 | EXP 202/18    | SERGIO DANIEL C/ S/ COBRO DE PESOS                             |           | MESA DE AYUDA -<br>USUARIO 36 | MESA DE ENTRADAS - Villa<br>Mercedes - CAMARA CIVIL,       | ESCEXT 135/23 | CONTESTACIÓN OFICIO A PODER<br>JUDICIA           |  |  |  |
| $\odot \odot \odot$                                                                                   | 13/4/2023, 14:07:04 | EXP 202/18    | SERGIO DANIEL C/ S/ COBRO DE PESOS                             | $\wedge$  | MESA DE AYUDA -<br>USUARIO 36 | MESA DE ENTRADAS - Villa<br>Mercedes - CAMARA CIVIL,       | ESCEXT 150/23 | CONTESTACIÓN OFICIO A PODER<br>JUDICIA           |  |  |  |
| $\odot \odot \odot$                                                                                   | 13/4/2023, 14:07:04 | EXP 202/18    | SERGIO DANIEL C/ S/ COBRO DE PESOS                             | $\square$ | MESA DE AYUDA -<br>USUARIO 36 | MESA DE ENTRADAS - Villa<br>Mercedes - CAMARA CIVIL,       | ESCEXT 162/23 | CONTESTACIÓN OFICIO A PODER<br>JUDICIA           |  |  |  |
| $\odot \odot \odot$                                                                                   | 13/4/2023, 14:07:04 | EXP 202/18    | SERGIO DANIEL C/ S/ COBRO DE PESOS                             |           | ESCEXT                        | MESA DE ENTRADAS - Villa<br>Mercedes - CAMARA CIVIL,       | ESCEXT 110/23 | CONTESTACIÓN OFICIO A PODER<br>JUDICIA           |  |  |  |
| 000                                                                                                   | 21/9/2022, 09:54:46 | EXP 309/17    | ESTADO DE LA PROVINCIA DE SALTA C/<br>DANONE ARGENTINA S.A. S/ | $\wedge$  | ESCEXT                        | CAMBIO DE CIRSCUNSCRIPCIÓN<br>cambio de cirscunscripción   | ESCEXT 266/22 | ESCRITO                                          |  |  |  |
| 000                                                                                                   | 23/4/2020, 00:24:31 | EXP 188999/9  | MMA S/ AMPARO                                                  | No        | ESCEXT                        | JUEZ - San Luis - JUZGADO CIVIL,<br>COMERCIAL Y MINAS Nº 1 | ESCEXT 215/20 | ESCRITO                                          |  |  |  |
| $\bigcirc \bigcirc \bigcirc \bigcirc$                                                                 | 28/3/2020, 12:54:10 | EXP 188999/9  | MMA S/ AMPARO                                                  | No        | ESCEXT                        | JUEZ - San Luis - JUZGADO CIVIL,<br>COMERCIAL Y MINAS Nº 1 | ESCEXT 214/20 | ESCRITO                                          |  |  |  |
| 000                                                                                                   | 20/2/2020, 11:24:03 | EXP 70/20     | PA S/SUCESIÓN AB INTESTATO                                     | No        | ESCEXT                        | MESA DE ARCHIVO - San Luis -<br>DIRECCION GENERAL DE       | ESCEXT 159/20 | PRESENTACIÓN                                     |  |  |  |
| $\odot \odot \odot$                                                                                   | 20/2/2020, 11:19:55 | EXP 148/18    | ROXANA TORRES S/ ACCION DE NULIDAD                             | No        | ESCEXT                        | MESA DE ENTRADAS - San Luis -<br>DEFENSORIA CIVIL TESTING  | ESCEXT 157/20 | PRESENTACIÓN DE PRUEBAS                          |  |  |  |
|                                                                                                    |                     |               |                                                                |           |                               |                                                            | Página: 100 💌 | 101 - 200 de 323                                 |  |  |  |

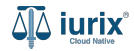

Puedes exportar los resultados a una planilla.

| ۵۵ iurix°                             | Número y/o Sufi     | jo o Carátula |                                |                |                               | Documentos El                                        | ectrónicos 🗸  | DIAZ JORGE - OPERADOR<br>MDE - CIVIL 1 - CIVIL 1 @ ~ ⑦ ~ |
|---------------------------------------|---------------------|---------------|--------------------------------|----------------|-------------------------------|------------------------------------------------------|---------------|----------------------------------------------------------|
| civil 1<br>Documentos                 | s Electrónico       | os de JUZG    | ADO CIVIL, COMER               | CIAL Y MINAS I | N° 1 TESTING                  | <b>G</b> - Bandeja Entrada                           | а             |                                                          |
| Bandeja Entrada                       | ▼ <u></u> = M       | lás filtros   |                                |                |                               |                                                      |               |                                                          |
| Ø Acciones ◄                          |                     |               |                                |                |                               |                                                      |               |                                                          |
| Exportar a Excel                      | a ingreso           | Expediente    | Carátula                       | C/Hab          | Emisor                        | Ubicación actual                                     | Actuación     | Documento                                                |
| $\bigcirc \bigcirc \bigcirc \bigcirc$ | 13/4/2023, 14:07:04 | EXP 202/18    | SERGIO DANIEL C/ S/ COBRO DE I | PESOS A        | MESA DE AYUDA -<br>USUARIO 36 | MESA DE ENTRADAS - Villa<br>Mercedes - CAMARA CIVIL, | ESCEXT 135/23 | CONTESTACIÓN OFICIO A PODER<br>JUDICIA                   |

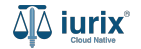

Haz clic en la columna **Documento** para acceder al contenido de cada presentación.

| ቆ iurix°                              | Número y/o Sufij                                                                           | o o Carátula |                                                                |          |                               | Documentos Ele                                             | ctrónicos 🗸   | DIAZ JORGE - OPERADOR<br>MDE - CIVIL 1 - CIVIL 1 |  |  |  |  |
|---------------------------------------|--------------------------------------------------------------------------------------------|--------------|----------------------------------------------------------------|----------|-------------------------------|------------------------------------------------------------|---------------|--------------------------------------------------|--|--|--|--|
| civil 1<br>Documento                  | Documentos Electrónicos de JUZGADO CIVIL, COMERCIAL Y MINAS Nº 1 TESTING - Bandeja Entrada |              |                                                                |          |                               |                                                            |               |                                                  |  |  |  |  |
| Bandeja Entrada 💌 😇 Más filtros       |                                                                                            |              |                                                                |          |                               |                                                            |               |                                                  |  |  |  |  |
| Ø Acciones ▼                          |                                                                                            |              |                                                                |          |                               |                                                            |               |                                                  |  |  |  |  |
| PRI   INR   ERE                       | Fecha ingreso                                                                              | Expediente   | Carátula                                                       | C/Hab    | Emisor                        | Ubicación actual                                           | Actuación     | Documento                                        |  |  |  |  |
| 000                                   | 13/4/2023, 14:07:04                                                                        | EXP 202/18   | SERGIO DANIEL C/ S/ COBRO DE PESOS                             |          | MESA DE AYUDA -<br>USUARIO 36 | MESA DE ENTRADAS - Villa<br>Mercedes - CAMARA CIVIL,       | ESCEXT 135/23 | CONTESTACIÓN OFICIO A PODER                      |  |  |  |  |
| $\odot \odot \odot$                   | 13/4/2023, 14:07:04                                                                        | EXP 202/18   | SERGIO DANIEL C/ S/ COBRO DE PESOS                             | $\wedge$ | MESA DE AYUDA -<br>USUARIO 36 | MESA DE ENTRADAS - Villa<br>Mercedes - CAMARA CIVIL,       | ESCEXT 150/23 | CONTESTACIÓN OFICIO A PODER<br>JUDICIA           |  |  |  |  |
| $\odot \odot \odot$                   | 13/4/2023, 14:07:04                                                                        | EXP 202/18   | SERGIO DANIEL C/ S/ COBRO DE PESOS                             | $\wedge$ | MESA DE AYUDA -<br>USUARIO 36 | MESA DE ENTRADAS - Villa<br>Mercedes - CAMARA CIVIL,       | ESCEXT 162/23 | CONTESTACIÓN OFICIO A PODER<br>JUDICIA           |  |  |  |  |
| $\odot \odot \odot$                   | 13/4/2023, 14:07:04                                                                        | EXP 202/18   | SERGIO DANIEL C/ S/ COBRO DE PESOS                             | Δ        | ESCEXT                        | MESA DE ENTRADAS - Villa<br>Mercedes - CAMARA CIVIL,       | ESCEXT 110/23 | CONTESTACIÓN OFICIO A PODER<br>JUDICIA           |  |  |  |  |
| $\odot \odot \odot$                   | 21/9/2022, 09:54:46                                                                        | EXP 309/17   | ESTADO DE LA PROVINCIA DE SALTA C/<br>DANONE ARGENTINA S.A. S/ | $\wedge$ | ESCEXT                        | CAMBIO DE CIRSCUNSCRIPCIÓN -<br>cambio de cirscunscripción | ESCEXT 266/22 | ESCRITO                                          |  |  |  |  |
| $\bigcirc \bigcirc \bigcirc \bigcirc$ | 23/4/2020, 00:24:31                                                                        | EXP 188999/9 | MMA S/ AMPARO                                                  | No       | ESCEXT                        | JUEZ - San Luis - JUZGADO CIVIL,<br>COMERCIAL Y MINAS Nº 1 | ESCEXT 215/20 | ESCRITO                                          |  |  |  |  |
| $\odot \odot \odot$                   | 28/3/2020, 12:54:10                                                                        | EXP 188999/9 | MMA S/ AMPARO                                                  | No       | ESCEXT                        | JUEZ - San Luis - JUZGADO CIVIL,<br>COMERCIAL Y MINAS Nº 1 | ESCEXT 214/20 | ESCRITO                                          |  |  |  |  |
| $\odot \odot \odot$                   | 20/2/2020, 11:24:03                                                                        | EXP 70/20    | PA S/SUCESIÓN AB INTESTATO                                     | No       | ESCEXT                        | MESA DE ARCHIVO - San Luis -<br>DIRECCION GENERAL DE       | ESCEXT 159/20 | PRESENTACIÓN                                     |  |  |  |  |
| $\odot \odot \odot$                   | 20/2/2020, 11:19:55                                                                        | EXP 148/18   | ROXANA TORRES S/ ACCION DE NULIDAD                             | No       | ESCEXT                        | MESA DE ENTRADAS - San Luis -<br>DEFENSORIA CIVIL TESTING  | ESCEXT 157/20 | PRESENTACIÓN DE PRUEBAS                          |  |  |  |  |
|                                       |                                                                                            |              |                                                                |          |                               |                                                            | Página: 100 💌 | 101 - 200 de 323                                 |  |  |  |  |

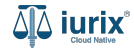

Las presentaciones pueden ser recibidas en el expediente principal siempre que el mismo se encuentre en la dependencia. También, pueden ser incorporadas a un nuevo expediente, ya sea del tipo INR (incidente reservado) o ERE (escrito suelto relacionado).

El tipo INR se utiliza cuando la presentación solicita la reserva de la causa. En este caso, se creará un nuevo expediente con un número único y de carácter Carátula Oculta, permitiendo únicamente la visualización de las partes vinculadas.

Por otro lado, el tipo ERE se utiliza cuando es necesario decretar la presentación, pero el expediente principal no está disponible en la dependencia u organismo. En esta situación, se generará un nuevo expediente asociado al mismo número, con el sufijo correlativo siguiente.

| ۵۵ iurix°                                                                                                    | Número y/o Sufijo   | o o Carátula                            |                                                           |         |                               | Documentos Elec                                            | trónicos 💙    | DIAZ JORGE - OPERADOR<br>MDE - CIVIL 1 - CIVIL 1 @ V () | ) ~ |  |  |  |
|----------------------------------------------------------------------------------------------------|---------------------|-----------------------------------------|-----------------------------------------------------------|---------|-------------------------------|------------------------------------------------------------|---------------|---------------------------------------------------------|-----|--|--|--|
| CIVIL 1<br>Documentos Electrónicos de JUZGADO CIVIL, COMERCIAL Y MINAS Nº 1 TESTING - Bandeja Entrada                                                                         |                     |                                         |                                                           |         |                               |                                                            |               |                                                         |     |  |  |  |
| Bandeja Entrada                                                                                                    | T I Má              | is filtros                              |                                                           |         |                               |                                                            |               |                                                         |     |  |  |  |
| Acciones 🔹                                                                                                    |                     |                                         |                                                           |         |                               |                                                            |               |                                                         |     |  |  |  |
| PRI   INR   ERE                                                                                                    | Fecha ingreso       | Expediente                              | Carátula                                                  | C/Hab   | Emisor                        | Ubicación actual                                           | Actuación     | Documento                                               |     |  |  |  |
| $\odot \odot \odot$                                                                                                    | /4/2023, 14:07:04   | EXP 202/18                              | SERGIO DANIEL C/ S/ COBRO DE F                            | PESOS A | MESA DE AYUDA -<br>USUARIO 36 | MESA DE ENTRADAS - Villa<br>Mercedes - CAMARA CIVIL,       | ESCEXT 135/23 | CONTESTACIÓN OFICIO A PODER<br>JUDICIA                  |     |  |  |  |
| $\odot \odot \odot$                                                                                                    | 13/4/2023, 14:07:04 | EXP 202/18                              | SERGIO DANIEL C/ S/ COBRO DE F                            | PESOS 🛕 | MESA DE AYUDA -<br>USUARIO 36 | MESA DE ENTRADAS - Villa<br>Mercedes - CAMARA CIVIL,       | ESCEXT 150/23 | CONTESTACIÓN OFICIO A PODER<br>JUDICIA                  |     |  |  |  |
| $\odot \odot \odot$                                                                                                    | 13/4/2023, 14:07:04 | EXP 202/18                              | SERGIO DANIEL C/ S/ COBRO DE F                            | PESOS 🛕 | MESA DE AYUDA -<br>USUARIO 36 | MESA DE ENTRADAS - Villa<br>Mercedes - CAMARA CIVIL,       | ESCEXT 162/23 | CONTESTACIÓN OFICIO A PODER<br>JUDICIA                  |     |  |  |  |
| $\odot \odot \odot$                                                                                                    | 13/4/2023, 14:07:04 | EXP 202/18                              | SERGIO DANIEL C/ S/ COBRO DE F                            | PESOS 🛕 | ESCEXT                        | MESA DE ENTRADAS - Villa<br>Mercedes - CAMARA CIVIL,       | ESCEXT 110/23 | CONTESTACIÓN OFICIO A PODER<br>JUDICIA                  |     |  |  |  |
| $\bigcirc \bigcirc \bigcirc \bigcirc$                                                                                                    | 21/9/2022, 09:54:46 | EXP 309/17                              | ESTADO DE LA PROVINCIA DE SAL<br>DANONE ARGENTINA S.A. S/ | TA C/   | ESCEXT                        | CAMBIO DE CIRSCUNSCRIPCIÓN -<br>cambio de cirscunscripción | ESCEXT 266/22 | ESCRITO                                                 |     |  |  |  |
| $\bigcirc \bigcirc \bigcirc \bigcirc \bigcirc \bigcirc \bigcirc \bigcirc \bigcirc \bigcirc \bigcirc \bigcirc \bigcirc \bigcirc \bigcirc \bigcirc \bigcirc \bigcirc \bigcirc $ |                     | 0.0000.00000000000000000000000000000000 |                                                           |         |                               | JUEZ - San Luis - JUZGADO CIVIL.                           |               |                                                         |     |  |  |  |

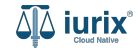

Selecciona la opción **Documentos electrónicos** del menú superior.

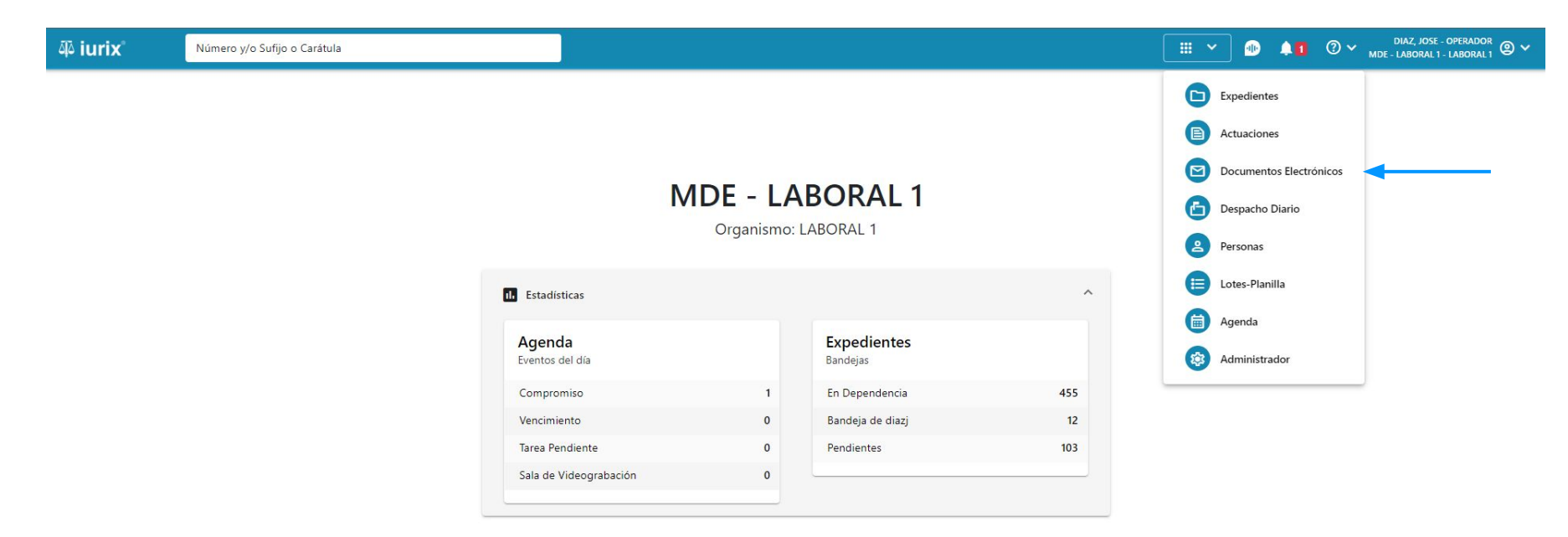

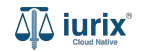

Para recibir las presentaciones, tilda la opción del expediente donde se incorporará y haz clic en Acciones - Confirmar documentos.

| ۵۵ iurix°                                                                                             | Número y/o Sufij           | io o Carátula |                                                                |             |                               | Documentos Ele                                             | ctrónicos 🗸   | DIAZ JORGE - OPERADOR<br>MDE - CIVIL 1 - CIVIL 1 @ V ? V |  |  |  |  |
|----------------------------------------------------------------------------------------------------|----------------------------|---------------|----------------------------------------------------------------|-------------|-------------------------------|------------------------------------------------------------|---------------|----------------------------------------------------------|--|--|--|--|
| CIVIL 1<br>Documentos Electrónicos de JUZGADO CIVIL, COMERCIAL Y MINAS Nº 1 TESTING - Bandeja Entrada |                            |               |                                                                |             |                               |                                                            |               |                                                          |  |  |  |  |
| Bandeja Entrada                                                                                       | - 10                       | as incros     |                                                                |             |                               |                                                            |               |                                                          |  |  |  |  |
| ⊘ Acciones ◄                                                                                          |                            |               |                                                                |             |                               |                                                            |               |                                                          |  |  |  |  |
| Confirmar doc                                                                                         | cumentos <mark>reso</mark> | Expediente    | Carátula                                                       | C/Hab       | Emisor                        | Ubicación actual                                           | Actuación     | Documento                                                |  |  |  |  |
| Exportar a Exc                                                                                        | el<br>3, 14:07:04          | EXP 202/18    | SERGIO DANIEL C/ S/ COBRO DE PESOS                             | $\wedge$    | MESA DE AYUDA -<br>USUARIO 36 | MESA DE ENTRADAS - Villa<br>Mercedes - CAMARA CIVIL,       | ESCEXT 135/23 | CONTESTACIÓN OFICIO A PODER<br>JUDICIA                   |  |  |  |  |
| $\odot$ $\odot$ $\bigcirc$                                                                            | 13/4/2023, 14:07:04        | EXP 202/18    | SERGIO DANIEL C/ S/ COBRO DE PESOS                             |             | MESA DE AYUDA -<br>USUARIO 36 | MESA DE ENTRADAS - Villa<br>Mercedes - CAMARA CIVIL,       | ESCEXT 150/23 | CONTESTACIÓN OFICIO A PODER<br>JUDICIA                   |  |  |  |  |
| $\odot \odot \odot$                                                                                   | T5/4/2023, 14:07:04        | EXP 202/18    | SERGIO DANIEL C/ S/ COBRO DE PESOS                             |             | MESA DE AYUDA -<br>USUARIO 36 | MESA DE ENTRADAS - Villa<br>Mercedes - CAMARA CIVIL,       | ESCEXT 162/23 | CONTESTACIÓN OFICIO A PODER<br>JUDICIA                   |  |  |  |  |
| $\odot \odot \odot$                                                                                   | 13/4/2023, 14:07:04        | EXP 202/18    | SERGIO DANIEL C/ S/ COBRO DE PESOS                             | $\triangle$ | ESCEXT                        | MESA DE ENTRADAS - Villa<br>Mercedes - CAMARA CIVIL,       | ESCEXT 110/23 | CONTESTACIÓN OFICIO A PODER<br>JUDICIA                   |  |  |  |  |
| $\odot \odot \odot$                                                                                   | 21/9/2022, 09:54:46        | EXP 309/17    | ESTADO DE LA PROVINCIA DE SALTA C/<br>DANONE ARGENTINA S.A. S/ | $\triangle$ | ESCEXT                        | CAMBIO DE CIRSCUNSCRIPCIÓN<br>cambio de cirscunscripción   | ESCEXT 266/22 | ESCRITO                                                  |  |  |  |  |
| $\textcircled{\ }\bigcirc \bigcirc \bigcirc$                                                          | 23/4/2020, 00:24:31        | EXP 188999/9  | MMA S/ AMPARO                                                  | No          | ESCEXT                        | JUEZ - San Luis - JUZGADO CIVIL,<br>COMERCIAL Y MINAS Nº 1 | ESCEXT 215/20 | ESCRITO                                                  |  |  |  |  |
| $\odot \odot \odot$                                                                                   | 28/3/2020, 12:54:10        | EXP 188999/9  | MMA S/ AMPARO                                                  | No          | ESCEXT                        | JUEZ - San Luis - JUZGADO CIVIL,<br>COMERCIAL Y MINAS Nº 1 | ESCEXT 214/20 | ESCRITO                                                  |  |  |  |  |
| $\odot \odot \odot$                                                                                   | 20/2/2020, 11:24:03        | EXP 70/20     | PA S/SUCESIÓN AB INTESTATO                                     | No          | ESCEXT                        | MESA DE ARCHIVO - San Luis -<br>DIRECCION GENERAL DE       | ESCEXT 159/20 | PRESENTACIÓN                                             |  |  |  |  |
| $\odot \odot \odot$                                                                                   | 20/2/2020, 11:19:55        | EXP 148/18    | ROXANA TORRES S/ ACCION DE NULIDAD                             | No          | ESCEXT                        | MESA DE ENTRADAS - San Luis -<br>DEFENSORIA CIVIL TESTING  | ESCEXT 157/20 | PRESENTACIÓN DE PRUEBAS                                  |  |  |  |  |
|                                                                                                    |                            |               |                                                                |             |                               |                                                            | Página: 100 🔻 | 101 - 200 de 323 🛛 🗶 🖒                                   |  |  |  |  |

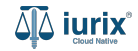

Se presentará un mensaje solicitando confirmación para la recepción de las presentaciones seleccionadas. **Confirma** la operación para continuar.

| ۵۵ iurix°                             | Número y/o Sufij    | o o Carátula |               |                                                     | Documentos Elec                                 | trónicos 🗸    | DIAZ JORGE - OPERADOR<br>MDE - CIVIL 1 - CIVIL 1 |
|---------------------------------------|---------------------|--------------|---------------|-----------------------------------------------------|-------------------------------------------------|---------------|--------------------------------------------------|
| civil 1<br>Documento                  | s Electrónico       | s de JUZG    | ADO (         | CIVIL, COMERCIAL Y MINAS Nº 1 TESTING - Ba          | andeja Entrada                                  |               |                                                  |
| Bandeja Entrada                       | * <u>=</u> M        | ás filtros   |               |                                                     | _                                               |               |                                                  |
| Ø Acciones ▼                          |                     |              |               | Confirmación de documentos                          |                                                 |               |                                                  |
| PRI   INR   ERE                       | Fecha ingreso       | Expediente   | Caráti        | ✓ □ Principal                                       |                                                 | Actuación     | Documento                                        |
|                                       | 13/4/2023, 14:07:04 | EXP 202/18   | SERGIO        | ESCEXT 215/20 - PRUEBA                              |                                                 | ESCEXT 135/23 | CONTESTACIÓN OFICIO A PODER<br>JUDICIA           |
| $\bigcirc \bigcirc \bigcirc \bigcirc$ | 13/4/2023, 14:07:04 | EXP 202/18   | SERGIO        | V 🗖 INR                                             |                                                 | ESCEXT 150/23 | CONTESTACIÓN OFICIO A PODER<br>JUDICIA           |
| $\bigcirc \bigcirc \bigcirc \bigcirc$ | 13/4/2023, 14:07:04 | EXP 202/18   | SERGIO        | ESCEXT 150/23 - CONTESTACIÓN OFICIO A PODER JUDICIA |                                                 | ESCEXT 162/23 | CONTESTACIÓN OFICIO A PODER<br>JUDICIA           |
|                                       | 13/4/2023, 14:07:04 | EXP 202/18   | SERGIO        | ✓ □ ERE                                             |                                                 | ESCEXT 110/23 | CONTESTACIÓN OFICIO A PODER<br>JUDICIA           |
|                                       | 21/9/2022, 09:54:46 | EXP 309/17   | ESTAD<br>DANO | ESCEXT 162/23 - CONTESTACIÓN OFICIO A PODER JUDICIA | ción -<br>                                      | ESCEXT 266/22 | ESCRITO                                          |
|                                       | 23/4/2020, 00:24:31 | EXP 188999/9 | MMA :         | Cancelar                                            | CIVIL,                                          | ESCEXT 215/20 | ESCRITO                                          |
|                                       | 28/3/2020, 12:54:10 | EXP 188999/9 | MMA :         | CONLE                                               | CIVIL,                                          | ESCEXT 214/20 | ESCRITO                                          |
|                                       | 20/2/2020, 11:24:03 | EXP 70/20    | PA S/SU       | CESIÓN AB INTESTATO No ESCEXT DIRECC                | DE ARCHIVO - San Luis -<br>CION GENERAL DE      | ESCEXT 159/20 | PRESENTACIÓN                                     |
|                                       | 20/2/2020, 11:19:55 | EXP 148/18   | ROXAN         | A TORRES S/ ACCION DE NULIDAD No ESCEXT DEFENS      | DE ENTRADAS - San Luis -<br>SORIA CIVIL TESTING | ESCEXT 157/20 | PRESENTACIÓN DE PRUEBAS                          |
|                                       |                     |              |               |                                                     |                                                 | Página: 100 👻 | 101 - 200 de 323 < ≽ 🗘                           |

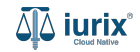

Finalizada la recepción, se mostrará un resumen de las presentaciones incorporadas con sus expedientes. Haz clic en **Exportar** si deseas exportarlos a una planilla.

| ۵۵ iurix°                               | Número y/o Sufij       | io o Carátula |         |                               |                                                                |                       | Documentos E                                             | lectrónicos 🗸                | DIAZ JORGE - OPERADOR<br>MDE - CIVIL 1 - CIVIL 1 |
|-----------------------------------------|------------------------|---------------|---------|-------------------------------|----------------------------------------------------------------|-----------------------|----------------------------------------------------------|------------------------------|--------------------------------------------------|
| CIVIL 1<br>Documento<br>Bandeja Entrada | s Electrónico<br>🔹 👳 M | os de JUZGA   | ADO C   | CIVIL, COMERCIAL Y            | ′ MINA                                                         | S Nº 1 TEST           | NG - Bandeja Entrad                                      | a                            |                                                  |
| Ø Acciones ▼                            |                        |               |         | Confirmación de e             | escritos                                                       |                       |                                                          |                              |                                                  |
| PRI   INR   ERE                         | Fecha ingreso          | Expediente    | Carátu  | Los escritos seleccionados    | se incluyer                                                    | ron en los siguien    | tes expedientes                                          | Actuación                    | Documento                                        |
|                                         | 13/4/2023, 14:07:04    | EXP 202/18    | SERGIO  | -                             |                                                                |                       |                                                          | ESCEXT 135/23                | CONTESTACIÓN OFICIO A PODER<br>JUDICIA           |
| $\bigcirc \bigcirc \bigcirc \bigcirc$   | 13/4/2023, 14:07:04    | EXP 202/18    | SERGIO  | EXP 188999/9 - ESCEXT         | T 215/20 - p                                                   | rueba                 |                                                          | ESCEXT 150/23                | CONTESTACIÓN OFICIO A PODER<br>JUDICIA           |
|                                         | 13/4/2023, 14:07:04    | EXP 202/18    | SERGIO  | INR 4/23 - ESCEXT 150         | INR 4/23 - ESCEXT 150/23 - Contestación Oficio a Poder Judicia |                       |                                                          |                              | CONTESTACIÓN OFICIO A PODER<br>JUDICIA           |
|                                         | 13/4/2023, 14:07:04    | EXP 202/18    | SERGIO  | ERE 202/1 - ESCEXT 16         | 2/23 - Conte                                                   | estación Oficio a Poo | ler Judicia                                              | ESCEXT 110/23                | CONTESTACIÓN OFICIO A PODER<br>JUDICIA           |
|                                         | 21/9/2022, 09:54:46    | EXP 309/17    | ESTAD   |                               |                                                                |                       | Acontor Emotor                                           | <sup>N -</sup> ESCEXT 266/22 | ESCRITO                                          |
|                                         | 23/4/2020, 00:24:31    | EXP 188999/9  | MMA     |                               |                                                                |                       | CIVI                                                     | L, ESCEXT 215/20             | ESCRITO                                          |
|                                         | 28/3/2020, 12:54:10    | EXP 188999/9  | MMA S/  | AMPARO                        | No                                                             | ESCEXT                | JUEZ - San Luis - JUZGADO CIVI<br>COMERCIAL Y MINAS Nº 1 | L, ESCEXT 214/20             | ESCRITO                                          |
|                                         | 20/2/2020, 11:24:03    | EXP 70/20     | PA S/SU | CESIÓN AB INTESTATO           | No                                                             | ESCEXT                | MESA DE ARCHIVO - San Luis -<br>DIRECCION GENERAL DE     | ESCEXT 159/20                | PRESENTACIÓN                                     |
|                                         | 20/2/2020, 11:19:55    | EXP 148/18    | ROXANA  | A TORRES S/ ACCION DE NULIDAD | No                                                             | ESCEXT                | MESA DE ENTRADAS - San Luis<br>DEFENSORIA CIVIL TESTING  | ESCEXT 157/20                | PRESENTACIÓN DE PRUEBAS                          |
|                                         |                        |               |         |                               |                                                                |                       |                                                          | Página: 100 👻                | 101 - 200 de 323 < 🍾 🗘                           |

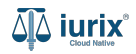

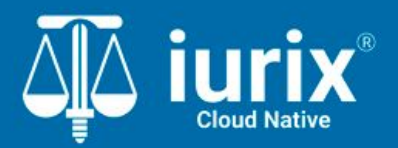

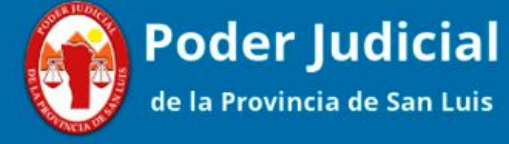

Versión 1.0.0 | Fecha 01/08/2024

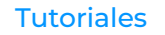